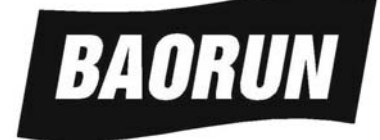

## MOR200\_BRA

# 纸浆浓度控制器

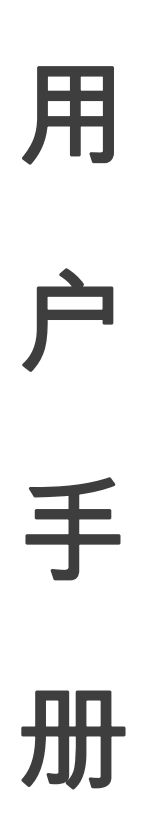

## 绵阳宝润科技发展有限公司

公司网址: <u>www.brkj.cn</u> 电 话: 0816-2485299

MOR200\_BRA 参数表 (V26R2\_Pn1126)

| 序  | 参数名  | 系统    | 取值范围            | 单位    | 意义                                |
|----|------|-------|-----------------|-------|-----------------------------------|
| 号  | *    | 默认值   |                 |       |                                   |
| 1  | C=   | 2.00  | 0.00~10.00      | %     | Cs: 浓度设定值, 改动时可不需要口令              |
| 2  | PU1= |       |                 |       | PW1:口令 1,= xxxx, 更改 3-15 参数需要该口令  |
| 3  | n=   | 2     | 2,3,4,5, 6      |       | n:节点数; n=2线性标定; n=3~6多点折线标定**     |
| 4  | C1=  | 0.00  | 0.00~ 20.00     | %     | C1: 标定点1的浓度值***                   |
| 5  | d1=  | 0     | 0 ~ 4095        |       | Ad1:标定点1的AD值***                   |
| 6  | C2=  | 10.00 | 0.00~ 20.00     | %     | C2: 标定点 2 的浓度值                    |
| 7  | d2=  | 1000  | 0 ~ 4095        |       | Ad2:标定点2的AD值                      |
| 8  | C3=  | 0.00  | 0.00~20.00      | %     | C3: 标定点3的浓度值(当多点标定时)              |
| 9  | d3=  | 0     | 0 ~ 4095        |       | Ad3:标定点3的AD值(当多点标定时)              |
| 10 | C4=  | 0.00  | 0.00~ 20.00     | %     | C4: 标定点4的浓度值(当多点标定时)              |
| 11 | d4=  | 0     | 0 ~ 4095        |       | Ad4:标定点4的AD值(当多点标定时)              |
| 12 | C5=  | 0.00  | 0.00~ 20.00     | %     | C5: 标定点 5 的浓度值(当多点标定时)            |
| 13 | d5=  | 0     | 0 ~ 4095        |       | Ad5:标定点5的AD值(当多点标定时)              |
| 14 | C6=  | 0.00  | 0.00~ 20.00     | %     | C6: 标定点 6 的浓度值(当多点标定时)            |
| 15 | d6=  | 0     | 0 ~ 4095        |       | Ad6:标定点6的AD值(当多点标定时)              |
| 16 | PU2= |       |                 |       | PW2:口令 2,= xxxx, 更改 17-31 参数需要该口令 |
| 17 | L=   | 15    | 5 ~ 60          | S     | T:周期, 输出延迟时间(秒)                   |
| 18 | P=   | 50    | 0 ~ 100         | %     | P:比例,调节比例.(比例乘数)                  |
| 19 | Pd=  | 20    | 5 ~ 40          |       | Pd:比例除数,内部参数,相当于调整比例档位            |
| 20 | CE0= | 0.02  | 0.00~ 0.10      | %     | E0:死区带宽,浓度偏差小于等于该值时不控制            |
| 21 | LOC= | 0     | 0, 1            |       | Lock:开机模式选择, 0:测量模式;1:自动模式        |
| 22 | UOP= | 0     | $0,1 \sim 6000$ | 0.01S | vopening: 阀门初始开度(或记忆开度)功能,        |
|    |      |       |                 |       | 0:禁止;1:启用,当>100时为固定值不更新           |
| 23 | nAU= | 4     | 1~16            | S     | nav:滑动平均滤波器参数,取值范围 1~16,(可以       |
|    |      |       |                 |       | 理解为阻尼时间长度(秒)) (显示通道)              |
| 24 | FC=  | 0     | 0,1,2,3,4       |       | fc:自回归二阶滤波器强度,取1~4时滤波(1弱,         |
|    |      |       |                 |       | 4强),0不滤波。 ( <i>控制通道</i> ) ****    |
| 25 | UL=  | 1     | 0,1             |       | VV_lsm:阀门限位开关状态, 1:常开; 0:常闭       |
| 26 | Ud=  | 100   | 3 ~ 6000        | 0.01S | T_step:手动控制步进时间, Ud=100 为 1.00 秒  |
| 27 | bL=  | 50    | 0 ~ 500         | 0.01S | backlash:阀门空回补偿值, bL=50 为 0.50 秒  |
| 28 | 0_4= | 1     | 0,1             |       | is0_4ma: 电流输出下限 0/4mA 选择,         |
|    |      |       |                 |       | 0: 输出[0-20mA], 1: 输出[4-20mA]      |
| 29 | AdL= | 200   | 0 ~ 4095        |       | adl: 在该 AD 值时输出最小电流 0mA/4mA       |
| 30 | AdH= | 4095  | 0 ~ 4095        |       | adh: 在该 AD 值时输出最大电流 20mA          |
| 31 | InP= | 0     | 0,1             |       | inp:浓度信号输入口选择,                    |
|    |      |       |                 |       | 0: 电流信号口; 1: RS485 数据通讯口          |
| 32 | P2d= |       |                 |       | P2D:口令=xxxx,将所有参数恢复成系统默认值         |
| 33 | PU3= |       |                 |       | PW3:口令 3                          |
| 42 | PU4= |       |                 |       | PW4:口令 4                          |

| 序  | 参数名  | 系统   | 取值范围       | 单位 | 意义                             |
|----|------|------|------------|----|--------------------------------|
| 号  | *    | 默认值  |            |    |                                |
| 33 | PU3= |      |            |    | PW3:口令3,更改34-41参数需要该口令         |
| 34 | Ln=  | 0    | 0,1        |    | Ln:=1:单点标定算法,=0:多点标定算法 (^*)    |
| 35 | CSP= | 3.80 | 0.10~20.00 | %  | csp: 取样浓度化验值(Ln=1 时才有用)        |
| 36 | AdS= | 450  | 100~4095   |    | ads: 取样浓度的 AD 值(Ln=1 时才有用)     |
| 37 | CHH= | 5.00 | 0.50~20.00 | %  | chh:最高浓度值(量程),估计值(Ln=1时才有用)    |
| 38 | AdF= | 200  | 100~3000   |    | adf:零点偏置(空转 AD 值) (Ln=1 时才有用)  |
| 39 | OCP= | 2    | 1~100      |    | ocp:波动幅度压缩比                    |
| 40 | CdL= | 0.05 | 0~0.50     | %  | cdl:压缩区:作用范围在 cs+-cdl          |
| 41 | IFU= | 1980 | 1900~2100  |    | Ifu:满量程电流值(mA*100),匹配 Io 变量显示用 |
| 42 | PU4= |      |            |    | PW4:口令 4                       |

MOR200\_BRA 参数表 (V26R2\_Pn1126) (续)

注:

\* 参数名: 在参数输入模式下第一排 LED 数码管显示的内容, 辨识当前所更改的参数。

\*\* 线性标定(两点标定)时, n=2。多点标定时 n 为相应的点数。n 可以取 2,3,4,5,6。

\*\*\* 标定点的浓度值通过取样化验得到,而 AD 值为测量模式下,手持终端第二排 LED 显示的数值。

\*\*\*\*\* 数字滤波器强度 FC, FC 取 1 时为弱滤波, FC 取 4 时为强滤波, FC 取 0 时不滤波。 滤波越强输出值波动越小(或者叫越稳定),但是对于控制越不利,越难于控制,因为 FC 越大,输出值滞后时间越大。

^\* 当 Ln=0 时,浓度标定采用 3-15 号参数,即更改 n,c#,d#参数进行多点标定。

当 Ln=1 时,3-15 号参数不起作用(也不显示 n,c#,d#),这时浓度标定采用另外一种算法做 非线性修正(主要针对 MCII300 变送器),采用"非线性矫正算法"将 AD 值转化成浓度值 后,浓度值的线性度很好。"非线性矫正算法"使用 35-38 号参数,即必须现场更改 csp,ads,chh,adf 参数,由于该算法只需要一个取样点数据,也可以叫"单点标定"。

MOR200\_BRA 变量显示表 (V26R2\_Pn1126) ^\*\*

| 序 | 变量名 | 意义                    |
|---|-----|-----------------------|
| 号 | ^ * |                       |
| 1 | Ln≡ | 1:当前为单点标定; 0:当前为多点标定  |
| 2 | Ad≡ | 显示当前的 AD 值            |
| 3 | C ≡ | 显示当前的浓度值              |
| 4 | CL≡ | 浓度下限值,对应 4mA 输出时的浓度值  |
| 5 | CH≡ | 浓度上限值,对应 20mA 输出时的浓度值 |
| 6 | dL≡ | AD 值下限值,对应 CL         |
| 7 | dH≡ | AD 值上限值,对应 CH         |
| 8 | Io≡ | 输出电流大小(mA)            |
| 9 | Pn≡ | 产品号和升级号(最后一个参数)       |

注:

^\* 在变量显示模式下,第一排 LED 数码管显示的内容,辨识当前所显示的变量或参数,变量名后跟恒等号、≡、。

^\*\* 在变量显示模式下,第一排 LED 数码管显示变量名,第二排 LED 数码管显示其当前值 大小。

#### 如何进入和退出变量显示模式?

1. 进入:

如果当前处在<u>自动模式锁定</u>状态,则需要先行解锁,见后页"快速浏览新控制器增加的新功能:"内容。

步骤: 按 测量 键后, 再按 ↓ 或者 ↑, 则自动进入变量显示模式, 并依次翻看变量

表的内容,每按一次↓或者 个则往后或往前翻看一个变量。

2. 退出:

按4个模式键中的任何一个后就退出,4个模式键指测量,自动,手动,参数。

一般按测量 键后退到测量模式。

#### 快速浏览新控制器增加的新功能:

关于**自动模式锁定**状态:当第一排数码管的小数点不停跳动时,这时表示系统进入自动模式 锁定状态。系统在锁定状态时,你会感觉键盘的按键被锁定,无法直接从自动模式切换到其 它模式,要恢复按键功能必须先**解锁**。系统是这样<u>进入锁定状态</u>的,一旦进入到<u>自动</u>模式 10 秒钟后,系统会自动进入锁定状态。进入锁定状态后键盘功能被锁定/禁止。

关于键盘解锁:按住"下键↓"或者"右键→"<u>2秒钟</u>以上直到第一排数码管的小数点 停止跳动/闪烁,这时键盘就被解锁,键盘的按键功能被恢复,你可以及时将系统模式从<u>自</u> 动切换到参数/测量/<u>手动</u>。当系统模式不在<u>自动</u>时,键盘永远不会进入锁定状态。

关于参数修改:修改参数时按确认键后,老系统对确认键没有回应,所以难以确认参数是否被系统真正修改,新系统增加了参数名闪烁,功能,当你按确认键后参数名闪烁,表明系统接受你刚才输入的参数,否则你必须再次按确认键,直到参数名闪烁,确认参数已被修改。

关于**开机模式**的选择: LOC 参数,选择开机模式。当 LOC=0 时,开机模式为测量模式;当 LOC=1 时,开机模式为自动模式。系统出厂设定(默认值)的开机模式为测量模式。

关于阀门初始开度(或记忆开度)功能: UOP 参数,设定阀门初始开度功能。当UOP=0时, 禁止该功能;当UOP=1时,启用该功能。为了加快调节速度(缩短调节时间),可以在系统 安装调试正确(正确设置比例,周期,系统稳定不振荡)后,将该参数从默认值0改成1, 启用<u>阀门初始开度(或记忆开度</u>)功能。当浆泵停机后,没有来浆,控制系统会自动将稀释水 调节阀关到阀底(全闭),每当再次开浆泵后,系统测量到的来浆浓度大于设定值,一般情 况下 PID 算法要求开稀释水调节阀来逐渐降低浓度,但是当启用阀门初始开度(或记忆开度) 功能后,第一次开阀(从阀底状态开阀)不按 PID 算法进行,而是按以前记忆的经验值进 行,即一次性开到记忆的位置,然后再逐渐按 PID 算法精确调整到位,这样做的好处是可 以缩短调节时间。

关于**新参数**设定:在系统安装调试正确后,一般要求(推荐)将参数 LOC 和 UOP 都设置成1。系统出厂默认设置这两个参数都为0,现场安装调试时可以先不更改这两个参数, 但是调试好以后就可以把它们都修改成1。

**小数点跳动**的辅助作用:在新控制器(MOR200\_BRA)上增加小数点跳动功能,看见小数 点跳动表示系统运行很正常。

## 简介:

MOR200 纸浆浓度调节系统由外旋式测量系统(MOR200 浓度变送器),数字调节系统,电动调节阀 三大部分构成。

#### MOR200 浓度变送器

#### 外旋式测量系统:

MOR200型外旋式纸浆浓度变送器稳定可靠,适应性强,测量不受纤维成分,打浆度,

填料,流速,压力等因素的影响。MOR200型外旋 式纸浆浓度变送器是高度专业化的浓度变送器,该 装置通过特别设计,极大程度地消除了旋转机构摩 擦力和环境振动对测量精度的影响,使其具有极高 的分辨率。敏感元件采用了 S 型宽叶片结构,在纸 浆旋转过程中充分获取阻力信号。这种结构的好处 还表现在:减少叶片挂浆,纤维缠绕等不利因素的 影响。通过特别设计的测量运动机构,完全消除静 摩擦对测量的不利影响。驱动装置采用同步电机, 转速稳定,不受电网电压波动影响,通过直接测量 叶片在纸浆中旋转产生的阻力转矩,比其它的间接 测量方法精度更高,长期稳定性更好。测量信号通 过高速数字芯片虑波,平均化等处理,完全消除环 境机械振动、电磁场干扰等对测量信号的影响。

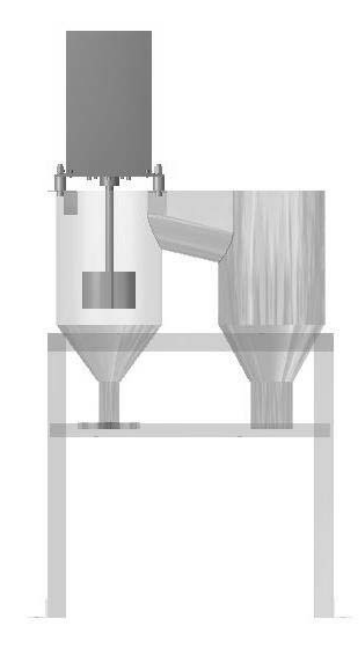

BR01 型浓度变送器:

BR01 型是改进型的 MOR200 浓度变送器, 电子处理模

块采用高速,高集成度,高可靠的 SOC 数字芯片,并采用 24 位高精度专用 DAC 采样芯片,输入输出使用隔离模块。BR01 抗高频干扰能力极强,而且具有极低的温飘性能。输出有模拟信号(0/4~20mA 电流信号/4 线制: ADC->数字处理->DAC->隔离模块)输出,也有数字信号(RS485,可接宝润公司的终端,宝润公司的 BRA 控制器,以及 PC 机,但需要 RS485/232 转换器和通讯软件)输出。

#### 数字调节系统 / MOR200\_BRA 纸浆浓度控制器:

为单片机控制系统。MOR200\_BRA 型纸浆浓度控制器是在 MOR200\_CU 基础上改进后的新型设备,增加了许多新功能。电子处理模块采用高速,高集成度,高可靠的 SOC 数字芯片,进一步提高了设备的抗干扰能力,长期稳定性更好。

主机:包括测量处理和控制电路。 终端:对主机参数的设定和显示,与主机间采用 RS485 连接,可长 距离通讯。

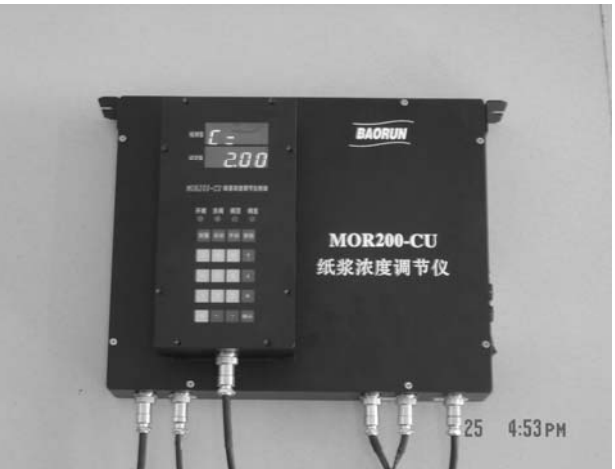

公司网址: <u>www.brkj.cn</u> 电 话: 0816-2485299

### 数字调节系统的使用:

数字调节系统由主机和终端两部分组成,两部分通过 RS485 通讯,可长距离通讯。一切操 作通过终端进行,但它只是一个输入和显示终端,主机运行是独立的,并不依赖终端。测量 系统,调节阀,终端都是通过电缆连接到主机,控制信号通过主机发出。

终端:

显示部分:LED 数码管,分上下两排,上排4个,下排4个,共8个数码管。 另外还有4只辅助LED,用于显示4个状态:开阀,关阀,阀顶,阀底。 键盘部分:共20个键:4个模式键,10个数字键,6个功能键组成。

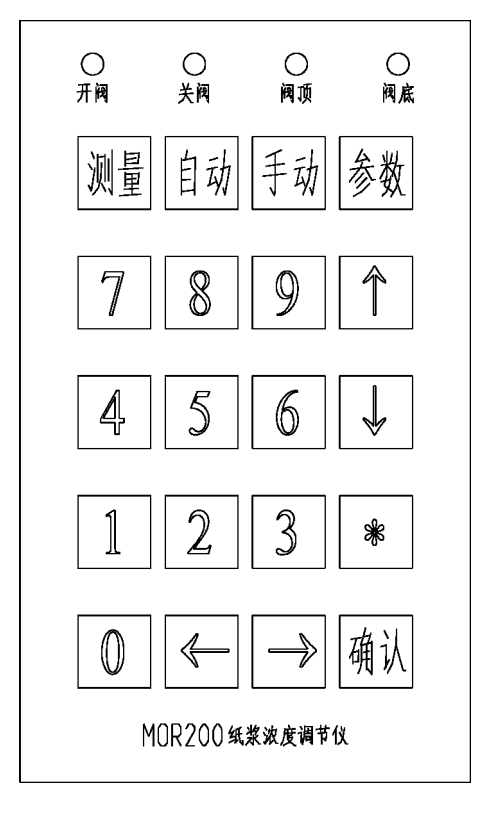

键盘布局图

4个模式键: 测量,自动,手动,参数

按测量键,进入测量模式,上排 LED 显示浓度检测值,下排 LED 显示 AD 值。系统标定时需要进入测量模式,显示纸浆样本的 AD 值。

按**自动**键,进入**自动**模式,上排 LED 显示浓度检测值,下排 LED 显示浓度设定值,下 排 LED 闪烁。进入自动模式后,控制器通过 PID 算法对浓度进行控制,自动调节阀门, 设法将浓度稳定到设定值上去。 按手动键,进入手动模式,上排 LED 显示浓度检测值,下排 LED 显示开阀累积时间(增量值,随时可以清零,按住辅助键\*2秒钟可清零),下排 LED 最左端一位数字闪烁。当需要手动开阀/关阀时进入手动模式。标定,手动调节浓度,停机关阀等都可能用到手动模式。

按参数键,进入参数模式,上排 LED 显示参数名,下排 LED 显示参数的当前值(或输入值)。所有参数都是在参数模式下更改或浏览。为了避免无意改动(误改)参数,修改参数前需要首先输入正确的口令。

数字键: 0,1,2,3,4,5,6,7,8,9 用于参数的输入。

功能键: 上键 ↑:参数模式下为向前查找(浏览)参数键,手动模式下为开阀键。

下键 ↓:参数模式下为向后查找(浏览)参数键,手动模式下为关阀键。

辅助键 \*:参数模式下,在参数输入过程中,当想消键正在输入的数字重新开始输入时,可按该键,相当于取消键。
手动模式下,该键为停止键,停止开阀或者关阀。

确认键 确认:按确认键后参数的更改才被接受。每一个参数的更改以按确认 键来结束。

左键 ← , 右键 → : 目前其定义 "←" = "个" ; "→" = "↓" 。

|          | 测量    | 自动     | 手动       | 参数      |
|----------|-------|--------|----------|---------|
| 第一排LED显示 | 浓度检测值 | 浓度检测值  | 浓度检测值    | 参数名     |
| 第二排LED显示 | AD值   | 浓度设定值  | 开阀时间累积值  | 参数值/输入值 |
| 显示附加属性   | 全部不闪烁 | 第二排全闪烁 | 第二排第一位闪烁 | 全部不闪烁   |

|   |        |      | 功能領          | 建    |      |
|---|--------|------|--------------|------|------|
|   |        | ↑    | $\downarrow$ | *    | 确认   |
| 功 | 手动模式下/ | 开阀/  | 关阀/          | 停止/  |      |
| 能 | 长按2秒后  | 全开   | 全关           | 清零   |      |
|   | 参数模式下  | 向前查找 | 向后查找         | 取消输入 | 输入确认 |

参数修改步骤:

举例说明: 修改浓度设定值为2.50。

查看参数表,浓度设定值的参数名为 C=。按参数键进入参数模式,进入该模式可以对 所有参数进行修改或者查看。第一个显示的参数就是C=(第一排LED显示参数名),第二 排显示浓度设定值的当前值,按动 ↓ 键可以往后查看参数,按动 个 键可以往前查看参数, 次序对应参数表序号。当前显示的参数,才是可以被更改的参数。为了避免误改参数,在每 次进入参数模式后,更改参数前都需要正确输入一次口令1(参数名为PU1=)。按动 ↓ 键(或 者按动 个 键)翻看到参数PU1=,若参数显示值为8888,表明处于锁定状态,需要正确输 入口令(1234)开锁。方法:按动数字键 1234 第二排LED显示键入的数值,输入过程 中,当发觉键入的数字错误时,可以按动辅助键 \* 取消刚才的输入,再次重新输入。输入 正确后,最后按确认键,结束本次输入。输入的口令1正确后,PU1=1111,即第二排LED 显示1111,表示用户参数处于开放状态,用户参数就能被修改。再用 ↓ ↑ 键定位到参数C=, 这时键入数值 250 (由于浓度值以定点小数形式显示,但以整数形式输入,键入250显 示2.50),最后按动确认键后参数被修改,显示 C=2.50,表示浓度设定值被正确修改。输 入参数时还要注意,如果输入参数值超出参数取值范围,参数会截止到上下限。比如,浓度 设定值的取值范围为(0.00,10.00),当输入值为15.00时,则 C=10.00。只要没有退出参

数模式,还可以继续修改别的参数,修改步骤都是一样的。但是参数修改后,要永久保存 修改结果,还必须将修改后的参数写入EEPROM,这样即使停机断电后,参数值也不会丢 失,方法很简单,只要退出参数模式到别的模式,参数就会自动写入EEPROM永久保存。

比如,当前在参数模式下,而且有参数被修改,按动测量键,进入测量模式,修改后的参数会自动写入EEPROM,这时第一排LED会闪烁两次,表明写入过程正确,否则,如果第一排LED闪烁不停,表明写入过程有误,无法正确完成。

注:用↓↑键翻看参数时,参数排列是头尾相接的,即排列成环状。

用户参数为浓度设定值和标定节点座标值,这些参数用户在使用过程中可能会经常改动,而 其余参数,比如周期,比例,调节阀相关数据等,在系统安装调试后,一般不会改动,所以 这些参数被归为系统参数,用户不要轻易去改动它们,而且改动前还需要通过另一正确口令 (PU2=)识别。

## 标定步骤:

简单标定可以采用两点标定,即线性标定。这种标定方法简单,只需要两个标定点,共4个

公司网址: <u>www.brkj.cn</u> 电 话: 0816-2485299 数据,即(C1,Ad1),(C2,Ad2)。由于纸浆浓度值C和测量系统的模数转换值AD间为非线性 关系,采用线性标定只是近似表示,浓度的检测值与真实值有误差。为了减少标定误差,作 为线性标定的两点,应该取在浓度设定值的左右,并靠近浓度设定值。多点标定,采用3到6 点进行标定,即用折线来逼近浓度的曲线关系,可以进一步减少标定误差。但是,标定方法 引起的误差是一固定的误差,即标定误差对控制影响比较小,但是对计量却影响大。 下面通过实例来说明标定步骤:

举例:两点标定,两座标点分别为 (1.00,400), (2.24,1100)。

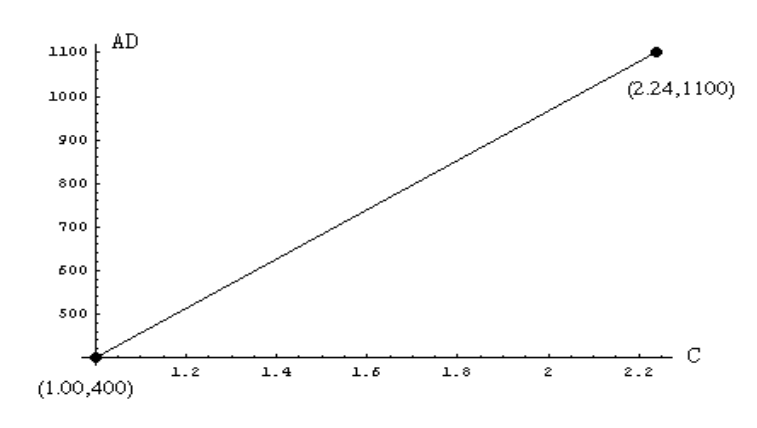

两点标定,线性标定

改动参数: n=2 C1=1.00 d1=400 C2=2.24 d2=1100

*操作步骤*:按参数键,进入参数模式,这时显示第一个参数,浓度设定值C=2.00,第一排LED显示参数名 C=,第二排LED显示参数值 2.00。由于两点标定需要更改5个参数,必须先解锁,即输入正确的口令1 (PU1=)。详细步骤见下面的表格。

| 按键           | 显示       | 输入数据 | 修改后显示    |
|--------------|----------|------|----------|
| 参数           | C=2.00   |      |          |
| 1            | PU1=8888 | 1234 | PU1=1111 |
| $\downarrow$ | PU2=8888 |      |          |
| $\downarrow$ | C=2.00   |      |          |
| $\downarrow$ | n=2      | 2    | n=2      |
| $\downarrow$ | C1=0.00  | 100  | C1=1.00  |
| $\downarrow$ | d1=0     | 400  | d1=400   |
| $\downarrow$ | C2=10.00 | 224  | C2=2.24  |
| $\downarrow$ | d2=1000  | 1100 | d2=1100  |
| 测量           |          |      |          |

注:表格中的粗体字,表示要按的键或者输入的数据。为了确保输入的数据正确,输入后可 以再次浏览核对一遍,最后按**测量**键,目的是退出**参数**模式,让系统把更改后的参数自动写 入EEPROM,永久保存,即使停机断电数据也不丢失,开机后所有参数自动恢复到内存中 (从EEPROM读到内存中)。两点标定采用线性插值算法,在两点外采用外插,两点内采用 内插。两点不能是重节点,即(C1,Ad1)和(C2,Ad2)不能是同一个点,Ad1不能等于Ad2。两 点标定时,节点数 n=2 不能输错。浏览输入节点参数时,系统会自动屏蔽掉多余用不上的 节点,只显示有用的节点参数。

举例: 4点标定, 4座标点分别为: (0.49, 192), (1.00, 400), (2.24, 1100), (3.20, 2160)。

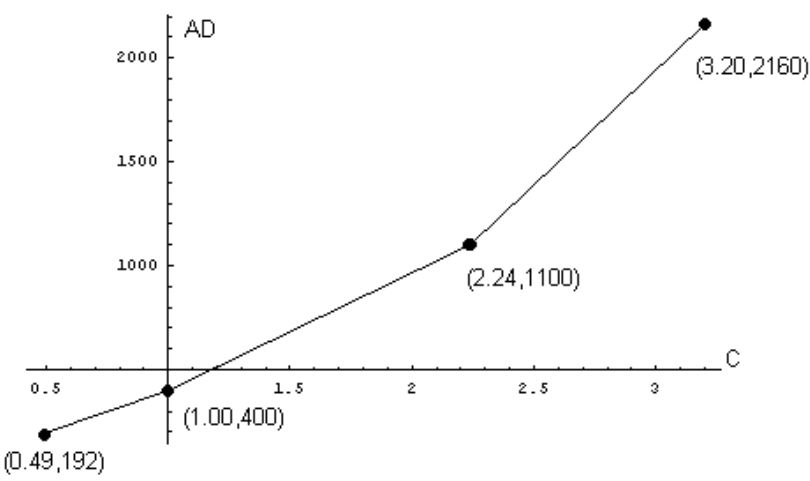

4点标定,多点折线标定

改动参数:

n=4 C1=0.49

d1=192

C2=1.00

d2=400

C3=2.24

- d3=1100
- C4=3.20

d4=2160

操作步骤:4点标定就是对上面9个参数进行修改,参数修改步骤和方法同两点标定。参数修

改方法都是一致的,进入参数模式,首先找到口令1参数(PU1=),输入正确口令数字(1234),

接下来找到需要更改的参数,输入参数的新值,当更改完所有参数后,可以再查看一遍,校 验输入的参数值是否有错,如果有错,可以重新输入。当参看确认无错后,可以退出参数模 式(按所有其他3个模式键中的任意一个,比如**测量**键),以便系统自动将修改后的参数写入 EEPROM永久保存,当参数写入过程正确执行时,第一排LED会闪烁两次。详细步骤不再重 复。但是要注意的是:节点数n不能输错,其值为用于标定的节点数量。还有就是不能有重 节点,即所有AD参数(d1,d2,d3,d4)的参数值不能相同。(注:只要没有重节点,节点的先 后次序可以任意,即不一定要从小往大排列,也可以从大往小排列,或者任意排列,排列顺 序并不影响标定结果)。

自动控制:

当按自动键,控制系统进入自动控制模式。进入自动控制模式后,第一排LED显示浓度 检测值,第二排LED显示浓度设定值,并且第二排LED闪烁。在自动控制模式下,系统通过 PID算法等,将浓度调节和稳定到设定值上。在自动控制模式下,可以看见开阀/关阀指示 灯的点亮,指示灯点亮的过程就是调节阀动作的过程。自动控制是带死区的控制,死区带宽 参数为 CEO=,其意义是当浓度偏差(浓度设定值与检测值的差)的绝对值较小时,小于 等于死区带宽值时,系统忽略偏差,认为没有偏差,不产生控制。与自动控制有关的系统参 数有:周期,比例,比例除数,死区带宽,即L=,P=,Pd=,CEO=。这些参数在系统安装 调试时就应该确定,而且在以后的使用过程中,用户一般不会去改动它们,所以用户不要试 图修改它们的数值。

### 手动控制:

当按手动键,系统进入手动控制模式。即用户可以在手持终端上,方便直观地开关阀门。

进入**手动**模式后,第一排LED显示浓度检测值,通过它可以实时观察到浓度的变化,第二 排LED显示开阀时间累积值(时间累加器,开阀时间相加,关阀时间相减),而且最左边的 一只LED闪烁。可以随时对时间累加器清零,只要按住辅助键 \* 两秒钟,第二排LED变全

零。按一次 ↑ 键,开阀一次,开阀指示灯亮。按一次 ↓ 键,关阀一次,关阀指示灯亮。 每次开阀/关阀时间长短为步进时间参数( Ud= ) 的参数值,时间单位为10ms(0.01s), 比如Ud=100,表示每按一次开阀键 ↑/关阀键 ↓,开阀/关阀时间都是1s。如果要把阀门 全打开(直到阀顶),可以按住 ↑ 两秒钟。如果要把阀门彻底关闭(直到阀底),可以按住 ↓ 两秒钟。在开关阀门的过程中,可以随时按下辅助键 \* 停止开关阀门动作。

### 测量模式:

获得当前的AD值。按**测量**键,进入**测量**模式。进入**测量**模式后,第一排LED显示浓度 检测值,第二排LED显示AD值。AD值为测量系统模数转换器送出的数值,12位精度,AD 值范围为(0,4095)。AD值经过数字滤波处理,消除了测量系统机械震动,电器干扰等对 测量精度的影响。标定时,要取几组浓度不同的纸浆样本,对每一组纸浆样本,测量两个数 据,一个是它的绝干浆重量百分比浓度值C,一个是它的AD值。其中AD值可以在**测量**模 式下读取,浓度值C就要通过化验得到。如果只作简单标定,采用两点标定,可以只需要两 组数据,即(C1,Ad1),(C2,Ad2)。如果要精确标定,就要多取几组数据,甚至要将数据点 (C1,Ad1),(C2,Ad2),(C3,Ad3),.....(Cn,Adn)绘制到座标纸上,然后重新绘制折线去逼近 (或拟合)这些座标点,用折线的节点去作多点标定。由于测量系统的电器元件都存在一定 的温漂,为了减少温漂的影响,测量前要有一个预热过程,一般在开机一刻钟后再读取AD 值比较准确。

## 接口说明:

电器接头说明见表格:

#### 在l浓度控制器(BRA)上的接口定义

| 序  | 接口              | 接  | 电缆长度       | 每芯的定义                                         |
|----|-----------------|----|------------|-----------------------------------------------|
| 号  | (连节对象)          | 头  | (米)(规格)    |                                               |
| 1  | 电源/~220V        | 2芯 | 5米 (2x0.5) | 1:火线(红), 2:零线(黑)                              |
| 2  | 电动调节阀           | 3芯 | 15米        | 1:零线(兰), 2:关阀(红), 3:开阀(绿) ←220V交流             |
|    | ( <u>注意事项</u> ) | 6芯 | (6x0.3)    | 1, 2, 3:Null, 4:COM(黑), 5:全开(黄), 6:全闭(棕)      |
| 3  | MOR200          | 4芯 |            | 1:电源+24V, 2:GND, 3:电流Io, 4:GND                |
|    | 浓度变送器           |    |            |                                               |
| 4  | 终端/RS485        | 5芯 | 50或100米    | 1:电源+24V(红), 2:GND(黑), 3:A(黄), 4:B(兰), 5:Null |
|    | 通讯              |    | (4x0.2)或   | 或者UTP(非屏蔽双绞线):                                |
|    |                 |    | 4芯UTP      | 1:+24V(棕),2:GND(棕白), 3:A(绿), 4:B(绿白),5:Null   |
| 5* | 0/4-20mA        | 4芯 | 1米         | 1,2:Null(悬空),                                 |
|    | 电流输出            |    | (4x0.2)    | 3:电流输出正I+(黄), 4:电流输出负I-(兰)                    |

\*:控制器上输出的浓度值电流信号是经过数字处理(滤波,多点标定)后再经DAC和隔离放 大器输出。电流输出4芯接头位置在控制器的中央位置。

**电动调节阀接线注意事项**:严格按电动调节阀接线图接线,注意,浓度控制器上的输出接头 编号(1,2,3,4,5,6)与电动调节阀接线端子编号没有对应关系,不要混淆,因为不同 厂家的电动头接线端子定义都不一致。接线时严格按线的颜色进行区分和对应,共6根线, 兰色是零线,红色是关阀(CLOSE)火线,绿色是开发(OPEN)火线,黑色是阀位信号公共端 (COM),黄色是全开信号(OPEN SIGN),棕色是全闭信号(CLOSE SIGN)。接线是否正确, 可以在**手动**模式下反复测试,按开阀/关阀,看阀门动作是否一致,能否关到阀底(全关) 或者开到阀顶(全开),并点亮阀底/阀顶灯。

#### 在浓度变送器(BR01)上的接口定义

| - |        | 1   |           |                                    |
|---|--------|-----|-----------|------------------------------------|
| 序 | 设备型号   | 插   | 线缆长度      | 插头每芯的定义(线缆颜色)                      |
| 号 |        | 头   | (规格)      |                                    |
| 1 | MOR200 | 4芯  | 10米       | 1: 电源+24V(红), 2:GND(黑), ←电源输入      |
|   | 变送器(旧) |     | (4x0.3屏蔽) | 3: 电流Io(绿), 4: GND(白)。 ←电流信号输出     |
| 2 | BR01   | 4芯  | 10~15米    | 1: 电源+24V(桔), 2:GND(桔白), ←电源输入     |
|   | 变送器(新) | **  | (8芯屏蔽双    | 3: 电流正I+(绿), 4: 电流负I-(绿白)。 ←电流信号输出 |
|   |        |     | 绞线)       |                                    |
| 3 | BR01   | 5芯  | 10~15米    | 1: 电源+24V(棕), 2:GND(棕白), ←电源输入     |
|   | 变送器(新) | *** | (8芯屏蔽双    | 3: A(兰), 4: B(兰白)。 ←RS485通讯信号      |
|   |        |     | 绞线)       | 5: 悬空未定义                           |

在远程终端上的接口定义

| 序 接口 接头 每芯的定义 |
|---------------|
|---------------|

|   | -       |    |                                               |
|---|---------|----|-----------------------------------------------|
| 号 | (连节对象)  | 型号 |                                               |
| 1 | RS485通讯 | 5芯 | 1:电源+24V(红), 2:GND(黑), 3:A(黄), 4:B(兰), 5:Null |

\*\*电流输出0/4-20mA,为4线制。

注:如果MOR200\_BR01浓度变送器被单独提供,不配套使用绵阳宝润公司的MOR200\_BRA 控制器,而由第三方(比如接入DCS)来控制浓度,MOR200\_BR01标准配置只提供电流信 号(0/4-20mA4线制)。同时还附带4芯航空插头一套,以及插座一个以便焊接线。 \*\*\*并非每套BR01都带有5芯插头,如果设备带有5芯插头又暂时不用RS485通讯,可以将插 头用绝缘胶布包好保护起来。5芯和4芯插头的1,2脚为24V直流电源输入端,它们为等电位(已 经在内部分别短接,4芯1脚与5芯1脚短接,4芯2脚与5芯2脚短接),24V电源可以任意由4芯 或者5芯插头提供。

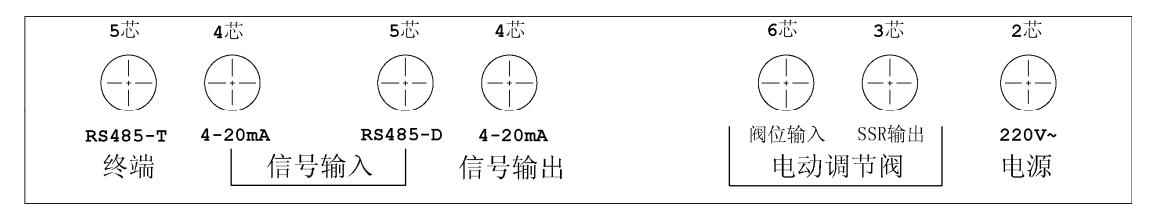

MOR200-CU纸浆浓度调节仪航空插头位置图

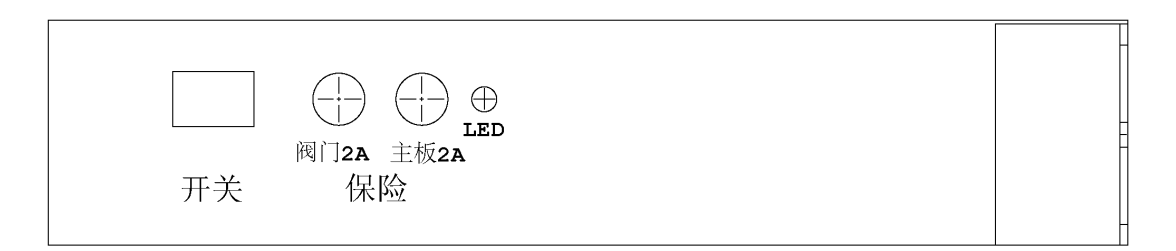

电源开关和保险管位置图